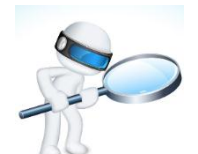

| 常见错误分析 |                                                    |                           |                                                                                     |  |  |
|--------|----------------------------------------------------|---------------------------|-------------------------------------------------------------------------------------|--|--|
| 序号     | 问题描述                                               | 原因分析                      | 解决方案                                                                                |  |  |
| 1      | 新增固定资产,录入卡片<br>时,系统提示"原始卡片的<br>开始日期不能再本月或本<br>月之后" | 资产增加误通过<br>"原始卡片录入"<br>实现 | 本月新增资产,应执行"固定资产"<br>-"卡片"-"资产增加",来录入新<br>的卡片,而不能通过"原始卡片录入"<br>进行增加                  |  |  |
| 2      | 误删固定资产                                             | 操作错误,可以撤<br>销减少           | 进入卡片管理,单击"在役资产"的<br>下拉框,选择"已减少资产",选中<br>误删的资产,单击"撤销减少"按钮,<br>如果减少后已经制单了,需要先删除<br>凭证 |  |  |
| 3      | 固定资产业务变动后,系<br>统没有弹出来相应的凭证                         | 没有选择"业务发<br>生后立即制单"       | 可以在选项中勾选"业务发生后立即<br>制单",或者通过"批量制单"实现<br>凭证填制                                        |  |  |
| 4      | 购入多台相同固定资产,<br>需要快速录入卡片                            | 通过复制功能增<br>加资产            | 先录入一张卡片,保存后单击工具栏<br>的"复制"按钮,录入新增资产的编<br>号起止范围,进行卡片的复制                               |  |  |
| 5      | 增加固定资产卡片时,发<br>现应使用含税样式,卡片<br>样式中不含税额信息            | 更改卡片样式                    | 执行"固定资产"-"设置"-"资产<br>类别"命令,更改卡片样式                                                   |  |  |
| 6      | 发现资产变动单有误,想<br>重新进行变动                              | 删除变动单                     | 删除变动单,重新执行资产变动,若<br>已经生成凭证,应先删除凭证                                                   |  |  |

|   | 总账系统中无法对固定资      | 总账系统只能对           | 发生错误的凭证应回到原系统进行                                                                       |
|---|------------------|-------------------|---------------------------------------------------------------------------------------|
|   | 产系统生成的凭证进行修      | 其他系统产生的           | 修改或者删除,然后总账系统显示                                                                       |
| 7 | 改或删除             | 凭证进行审核、签          | "作废"标记,可进行整理                                                                          |
|   |                  | 字和记账              |                                                                                       |
|   |                  |                   |                                                                                       |
|   |                  |                   |                                                                                       |
|   | 资产盘亏后,却无制单数      | 没有经过资产盘           | 盘点结果需要经过审核批准后,方可                                                                      |
|   | 资产盘亏后,却无制单数<br>据 | 没有经过资产盘<br>亏的审批处理 | 盘点结果需要经过审核批准后,方可<br>进行盘亏处理,生成相应的会计凭                                                   |
| 8 | 资产盘亏后,却无制单数<br>据 | 没有经过资产盘<br>亏的审批处理 | 盘点结果需要经过审核批准后,方可<br>进行盘亏处理,生成相应的会计凭<br>证,执行"固定资产"-"卡片"-"盘                             |
| 8 | 资产盘亏后,却无制单数<br>据 | 没有经过资产盘<br>亏的审批处理 | 盘点结果需要经过审核批准后,方可<br>进行盘亏处理,生成相应的会计凭<br>证,执行"固定资产"-"卡片"-"盘<br>盈盘亏确认"命令,对盘点结果进行         |
| 8 | 资产盘亏后,却无制单数<br>据 | 没有经过资产盘<br>亏的审批处理 | 盘点结果需要经过审核批准后,方可<br>进行盘亏处理,生成相应的会计凭<br>证,执行"固定资产"-"卡片"-"盘<br>盈盘亏确认"命令,对盘点结果进行<br>审批处理 |